## Step-by-Step Guide: Campus Employment

Step 1: Go to your Browser (Internet Explorer, Google Chrome, Firefox, etc.)

Step 2: Type into your search bar <u>https://www.indianatech.edu/</u> and hit the enter key.

Step 3: click the Hire a Warrior button at the top of the screen.

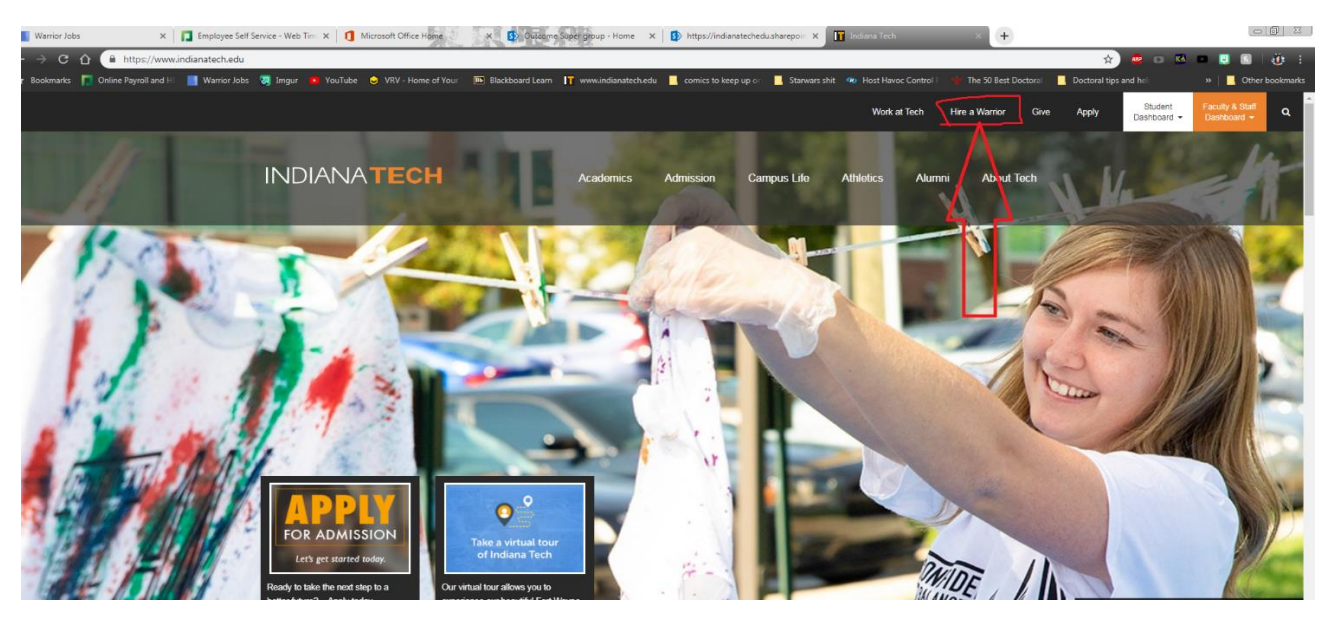

Step 4: Select the Student / Alumni box that appears on your screen

| CENTER                        |                |              |                               |
|-------------------------------|----------------|--------------|-------------------------------|
|                               | What type of u | ser are you? |                               |
|                               | Student/Alumni | Employers    |                               |
| Career Services Management Sy | stem           |              | Privacy Policy   Terms of Use |

Step 5: You will log in using your full Indiana Tech Email address and your current student password (the same password you created to log into my.indianatech.edu, or any campus computer)

Step 6: If this is your **First Time Logging into Warrior Jobs** you will need to fill out the form that appears.

Step 7: An email will be sent to your student account that will ask you to verify your account by clicking a link.

Step 8: Wait for a manager to approve your registration form. Important- You must complete step 7, and Verify your email before a manager can approve your account!

Step 9: Once you are approved fallow steps 1-5 again to log in.

Step 10: select the jobs tab on the left hand side of your home page in warrior jobs.

| CAREER<br>CENTER                                                |                                                                                                    | 🐥 RS 🕜                                                                              |
|-----------------------------------------------------------------|----------------------------------------------------------------------------------------------------|-------------------------------------------------------------------------------------|
| <ul> <li></li></ul>                                             |                                                                                                    | RS                                                                                  |
| 芭 Events<br>宬 Employers<br>읍 Surveys<br>Q Resources<br>Calendar | Find a career you'll love!<br>Tell us your career interests and we'll show jobs, events and campus<br>interviews personalized just for you.<br>This will take only 2 minutes. | Ryan B Seiler                                                                       |
| Wy Account                                                      |                                                                                                    | Sponsors                                                                            |
|                                                                 | Check Back for Jobs For You.<br>More jobs for you will be shown here as they are added, so check back soon!<br>Search all jobs   Go to favorites   Go to applications         | Connecting students/alumni to the<br>largest network of jobs and<br>Getting Started |

Step 11: under Jobs select Discover, this will take you to the job board of Warrior Jobs.

| CAREER<br>CENTER                                                                                                    | Q                                                                                                    | 🕰 RS 🗹                                                      |
|----------------------------------------------------------------------------------------------------|----------------------------------------------------------------------------------------------------|-------------------------------------------------------------|
| Home<br>Jobs<br>Discover<br>My Job Applications                                                                                                    |                                                                                                    | RS                                                          |
| Extended Job Search                                                                                                    | Find a career you'll love!                                                                                                    | Ryan B Seiler                                               |
| Prome     Porter     Porter | Tell us your career interests and we'll show jobs, events and campus<br>interviews personalized just for you.<br>This wil take only 2 minutes. | ☆ 0     Image: 0       FAVORITE JOBS     FOLLOWED EMPLOYERS |
| 🖹 Surveys                                                                                                    | Get Started                                                                                                    | Upload Resume                                               |
| Resources     Calendar     Wy Account                                                                                                    | e                                                                                                    | Sponsors                                                    |
|                                                                                                    |                                                                                                    | ■ symplicity                                                |
| Check Back for Jobs For You.<br>More jobs for you will be shown here as they are added, so check back soon!<br>Search all jobs   Job favorities   Got applications                                                                                                    | Connecting students/alumni to the<br>largest network of jobs and                                                                               |                                                             |
|                                                                                                    |                                                                                                    | Getting Started                                             |

Step 12: For Campus employment type the word "*Warrior*" in the Keywords search bar then hit search.

| CAREER                                                                                                    | Q                                                                                                    |                                                                                                    | A RS                                                                                               | 0              |
|----------------------------------------------------------------------------------------------------|----------------------------------------------------------------------------------------------------|----------------------------------------------------------------------------------------------------|----------------------------------------------------------------------------------------------------|----------------|
| CAREER<br>CENTER<br>W More<br>Bobs<br>Discover<br>My Job Applications<br>Extended Job Search<br>Profile<br>Discoversts<br>Extended Job Search<br>Extended Job Search<br>Starteys<br>Extended Search<br>Surveys<br>M Resources | C<br>Forme / Jobs / Discover<br>Job Postings<br>Discover Favorites Applications<br>Warnior<br>Trending Jobs<br>Fi Indens Tech - Fort Wa.                    | Location                                                                                                | C RS                                                                                               | ect)<br>Jobs   |
| My Account                                                                                                    | Stud int Employee - Fitness<br>entr Att indant<br>Warner Student Worker (On-Cam<br>26 a o<br>Concent Worker (On-Cam<br>26 a o<br>Ref Concent Worker (On-Cam | Student Employee - Library<br>Assistant Work Study<br>Warrice Student Worker (On-Cam<br>Apply by Oct 17 | Student Employee - Tech<br>Treasures Sales Associate<br>Warrior Student Worker (On-Cam<br>30d+ ago | Ir<br>Ei<br>Si |

Step 13: once you hit the search button you will only be provided with on campus jobs, click any of the job titles to get more information and to see if you qualify for the position.

| INDIANATECH<br>CAREER<br>CENTER                            | ٩                                                                                                    | <b>A R B</b>         |
|------------------------------------------------------------|----------------------------------------------------------------------------------------------------|----------------------|
| 슈 Home<br>(금 Jobs<br>요 Profile                             | Graduate Assistant - Career Center NOT COALURIED<br>Indiana Tech - Fort Wayne<br>Warrior Graduate Assistant (On-Campus)           | 286<br>숫: <i>다</i> 리 |
| (D) Documents<br>한 Events<br>(R) Employers                 | Student Employee - Data Entry - College of Arts and Science storouxer Indiana Tech - Fort Wayne Warror Student Worker (On-Campus) | තා හ<br>දු දව        |
| [월 Surveys<br>[월 Resources<br>[한 Calendar<br>(중 My Account | Student Employee - Fitness Center Attendant Lor GUALFED<br>Indiana Tech - Fort Wayne<br>Warror Student Worker (On-Campus)         | 260<br>127           |
|                                                            | International Services Student Employee Noncountries<br>Indiana Tech - Fort Wayne<br>Warror Brudent Worker (On-Campus)            | 504-<br>12 - 12      |
|                                                            | Student Employee - Peer Tutor Worksmo<br>Indiana Tech - Fort Wayne<br>Warror Student Worker (On-Campus)                           | 2014<br>17           |
|                                                            | Student Employee - Tech Treasures Sales Associate Mor OWANTED<br>Indiana Tech - Fort Wayne                                        | 500+<br>\$2 €7       |

Step 14: Once you have read the details and see that you are qualified and want to apply hit the apply button at the top of the job posting. This will take you to Paycom, HR's program to apply to the on-campus job. (this will require the creation of a separate Paycom account)

| CAREER                                                                                                    |                                                                                                    | 🕰 RS 🕑                                                                                 |
|----------------------------------------------------------------------------------------------------|----------------------------------------------------------------------------------------------------|----------------------------------------------------------------------------------------|
| Q Home C Jobs Discover My Job Applications Extended Job Search Q. Profile ∅ Documents                                   | Come / Judos / Student Employee - Data<br>Student Employee - Data Entry - College of<br>Arts and Science *<br>Warrier Student Worker (On Campua)<br>Indiana Tech - Fort Wayne + Follow                                                                                                    | Apply                                                                                  |
| <ul> <li>Events</li> <li>Employers</li> <li>Surveys</li> <li>Resources</li> <li>Calendar</li> <li>My Account</li> </ul> | Pesition Type Warrior Student Worker (On-Campus) Description Indiana Tech is a thriving, Independent, teaching-oriented institution with a focus on career/professional programs in business, engineering, computer sciences, criminal sciences, education, human services and many other concentrations. Indiana Tech ronits approximately 1500 students in its traditional programs on its main campus is and over 8,000 students in Professional Studies programs at 15 regional locations and online. Indiana Tech programs are designed to provide students with relevant and practical experiences, including an emphasis on internships. The University is accredited by the Higher Learning Commission. Indiana Tech has big plans for its future. Learn more at strategicplan.indianatech.edu. Ceneral Summay Under supervision, consolidate and organize data into Excel spreadsheets. Spreadsheets will be created that contain organized lists that will he the HilfMHT program. Data, like names. | Important Dates<br>Posted On:<br>Oct 11, 2018<br>Application Deac ine:<br>Dec 09, 2018 |